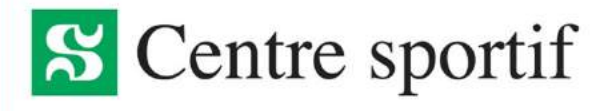

## Procédure de connexion

## LOGICIEL SPORT-PLUS

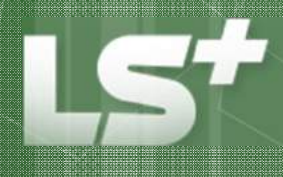

Fournisseur de solutions logicielles Inscription - Réservation - Location

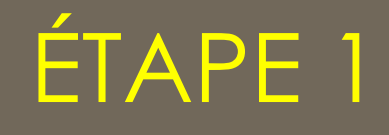

## CRÉATION D'UN CODE D'UTILISATEUR ET D'UN MOT DE PASSE

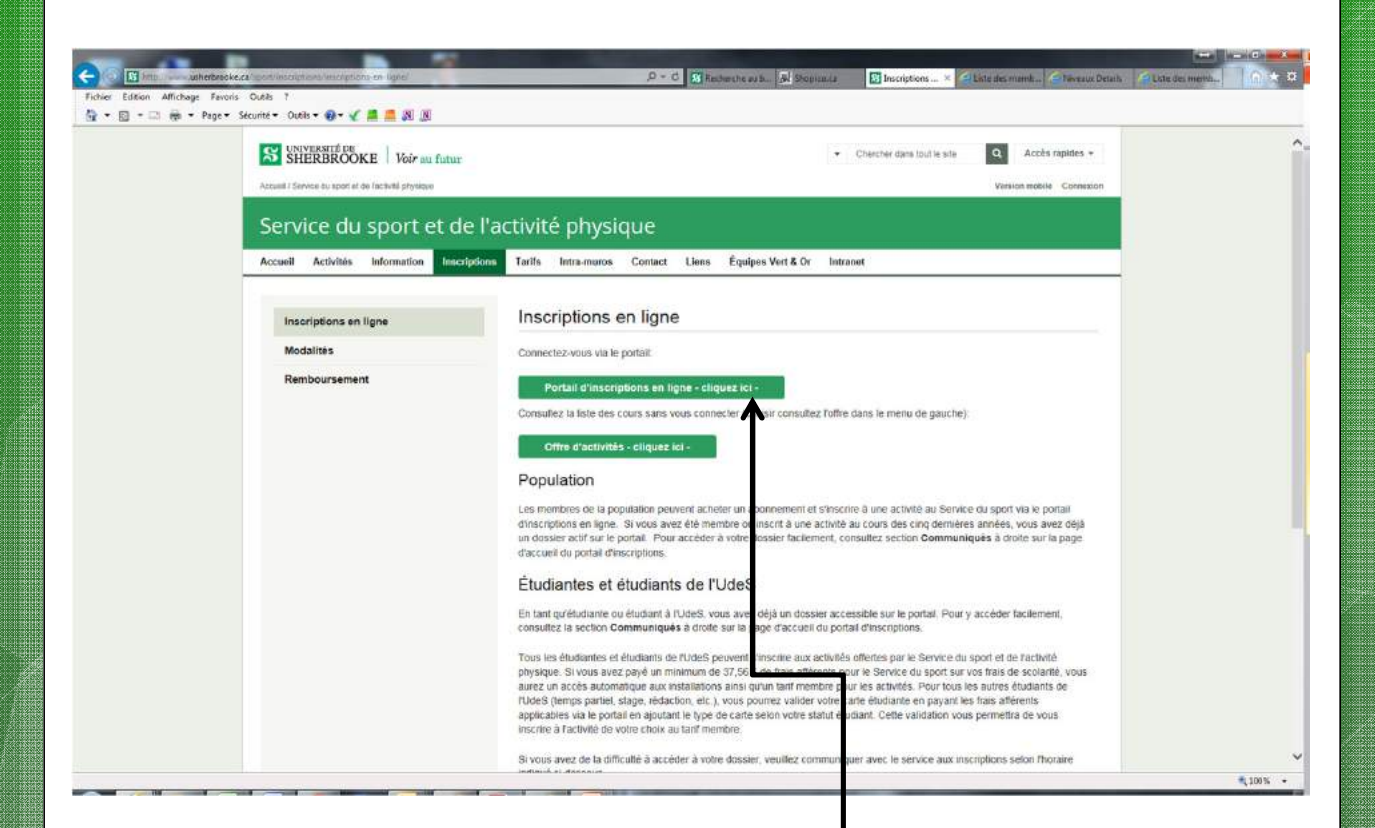

CLIQUER sur « Portail d'inscriptions en ligne ».

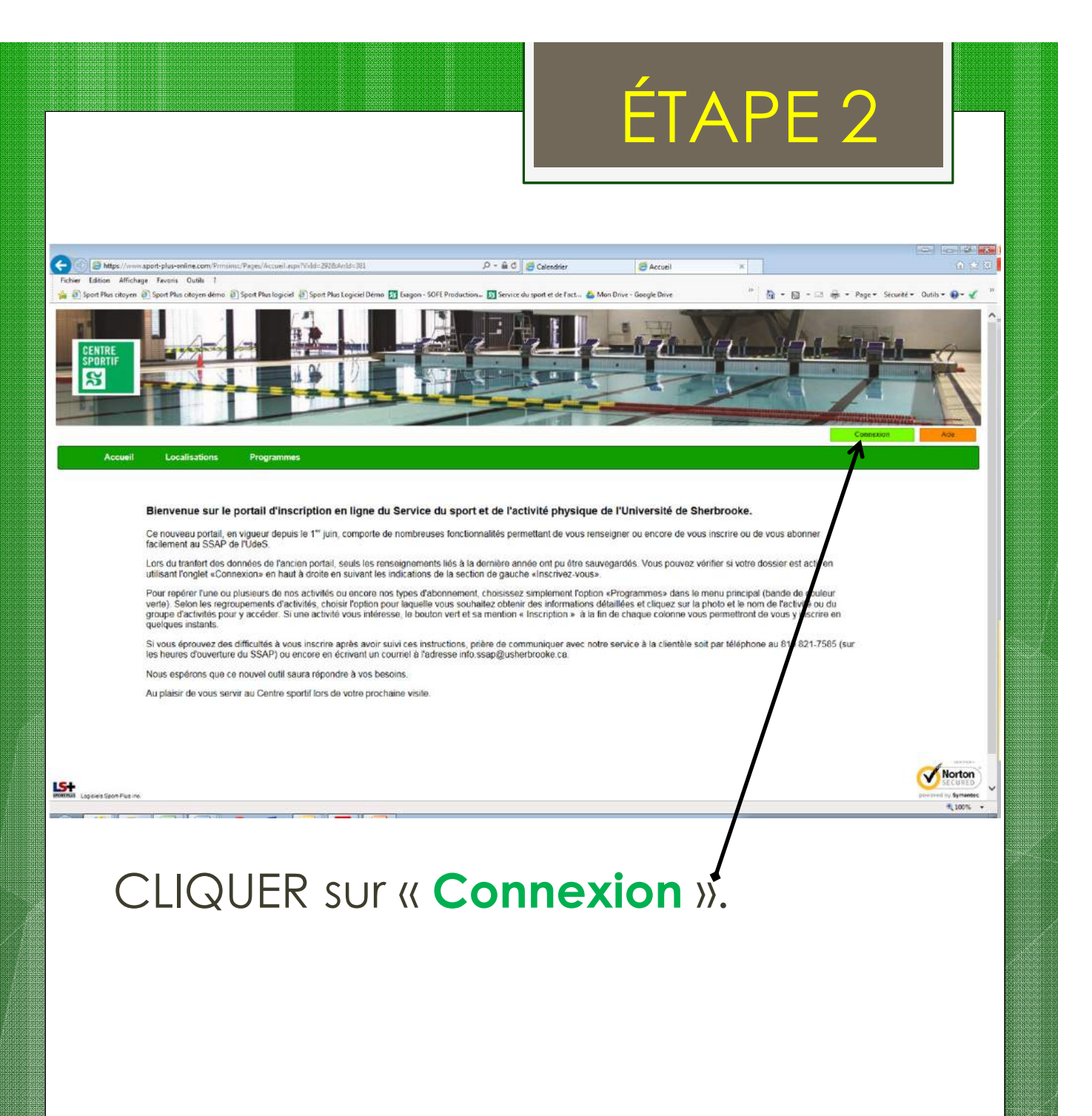

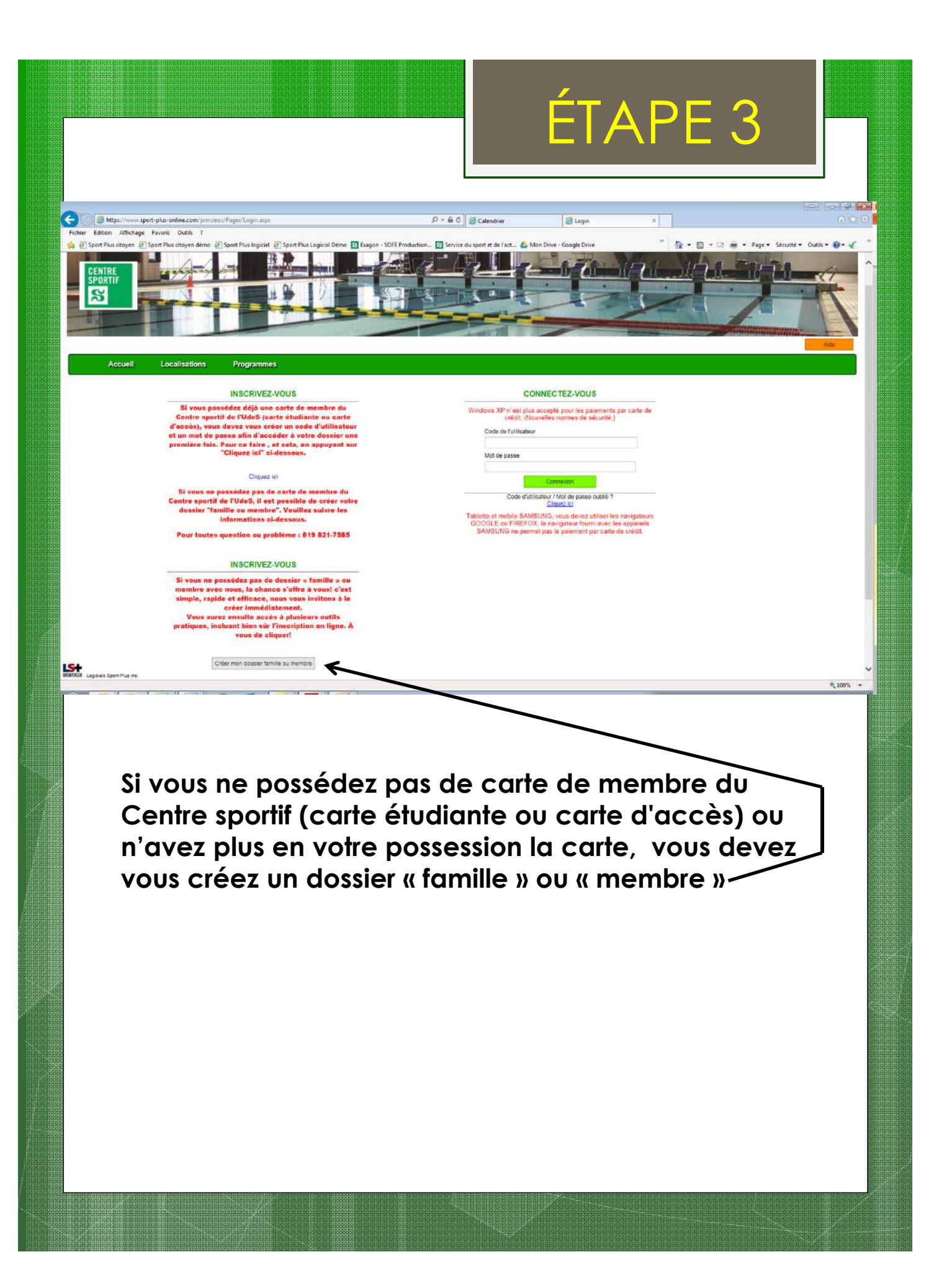

|                                                                                                    |                                                                                                    | ÉTAPE 4                                                                                                    |
|----------------------------------------------------------------------------------------------------|----------------------------------------------------------------------------------------------------|----------------------------------------------------------------------------------------------------|
| Colline Edition Affichage Favoris Outlis ?                                                                                     | nicationCreationCompte aspall amilie=160Vrld=29                                                             | 22/33/83/nid=381. 9 * 🕯 C 🧭 Line des membres 🖉 Crestion compte 🛪 🕜 🖓 Line des membres                                                                                                    |
| Sport Plus city on @ sport Plus city on dem @ sport Plus fe                                                                    | gicht 🔮 Spot Res Legiciel Dens 📄 Exagon -                                                                   | Soft Preduction.                                                                                                    |
| Accueil Localisat                                                                                                    | ions Programmes                                                                                             |                                                                                                    |
| CI<br>Er<br>Ty<br>Ca<br>Ni                                                                                                    | RÉATION DE VOTRE CO<br>atrez votre adresse courriel et v<br>pe de compte<br>purriel*<br>uméro de téléphone* | DDE UTILISATEUR ET MOT DE PASSE.         votre numéro de téléphone résidentiel, pour que l'on puisse vous diriger vers la prochaine étape.         Inscriptions:aux activités.         bob.bidon@hotmail.com         8195555555         x         Ex: 4501234567 |
| Ē                                                                                                    | tape sulvante                                                                                               |                                                                                                    |
| Logiciels Sport-Plus inc.                                                                                                    |                                                                                                    | U                                                                                                    |
| Entrer votre adres<br>dans notre bange<br>de cliquer sur le b<br>votre dossier. Vou<br>possède un carte<br>rer adrese rer cate | ise courriel et v<br>ue de données<br>pouton afin de<br>ls pourrez ensu<br>e d'accès à pa                   | votre numéro de téléphone. Si votre dossier existe<br>s, vous aurez ce message qui vous demandera<br>recevoir votre lien par courriel pour entrer dans<br>vite suivre la procédure pour un membre qui<br>artir de l'étape #5.                                    |
| Accueil L                                                                                                    | ocalisations Programm                                                                                       | Nes                                                                                                    |
|                                                                                                    | Votre adresse courriel<br>courriel contenant un l<br>l'utilisateur et mot de p                              | est déjà reliée à un membre ou famille, désirez-vous que l'on vous fasse parvenir un<br>lien qui vous liera à votre dossier et à partir duquel vous pourrez créer un code de<br>passe. Cliquez sur le bouton Recevoir lien au bas de cette page.                 |
|                                                                                                    | Entrez votre adresse courriel<br>Type de compte<br>Courriel*<br>Numéro de téléphone*                        | l et votre numéro de téléphone résidentiel, pour que l'on puisse vous diriger vers la prochaine étape. Inscriptions aux activités bob bidon@hotmail.com (819) 555-5555 Ex. 4501234567                                                                            |
| 154                                                                                                    |                                                                                                    | Recevoir lien                                                                                                    |
| REMERSION Logiciells Sport-Plus inc.                                                                                           |                                                                                                    | 4,195 -                                                                                                    |
|                                                                                                    |                                                                                                    |                                                                                                    |

| L https://mmusport-plus-confine.co                                             | n gannan Rayes Catalon Canada an Si 19                                                                                                    |                                                                                                    | IAPE 5                                             |
|--------------------------------------------------------------------------------|----------------------------------------------------------------------------------------------------|----------------------------------------------------------------------------------------------------|----------------------------------------------------|
| tion Affichage Favoris Outils<br>Plus citoyen () Sport Plus citoyer<br>Accueil | ।<br>demo @ Sport Plus legiciel @ Sport Plus Leg<br>Localisations                                                                                                    | gidel Démo 🔤 Exagon - SOFE Production 🛐 Service du sport et de l'act 🐣 Mon Drive - Google I<br>Programmes                                                                         | Déve 👘 📓 + 🔯 + 🖂 👾 + Page + Sécurité + Cubla + 🌒 + |
| F                                                                              | <ul> <li>Vous devez vous activités. Il est do puissiez vous cor</li> <li>Type de compte</li> <li>Code de l'utilisate</li> <li>Mot de passe</li> <li>Réécrire le mot d passe.</li> </ul> | ereer un code d'utilisateur qui vous permettra de vous connec<br>onc important de ne pas perdre votre nom d'utilisateur et votre<br>nnecter.<br>Inscriptions aux activités<br>eur | 8 caractères minimum Min. 8 caractères             |
| ŀ                                                                              | Veuillez noter qui                                                                                                    | e les informations suivantes sont importantes car elles vous se<br>bob.bidon@hotmail.com                                                                                          | Adresse courriel obligatoire<br>Courte et précise  |
| F                                                                              | Après avoir clique                                                                                                    | é sur le bouton Confirmer, vous serez automatiquement conne                                                                                                    | Un ou 2 mots                                       |
|                                                                                |                                                                                                    |                                                                                                    |                                                    |

REMPLIR tous les champs et « Confirmer ».

Vous serez alors automatiquement dirigé dans votre dossier familial.

\*Pour les étudiants et les employés de l'université, nous suggérons de prendre votre CIP comme code d'usager.

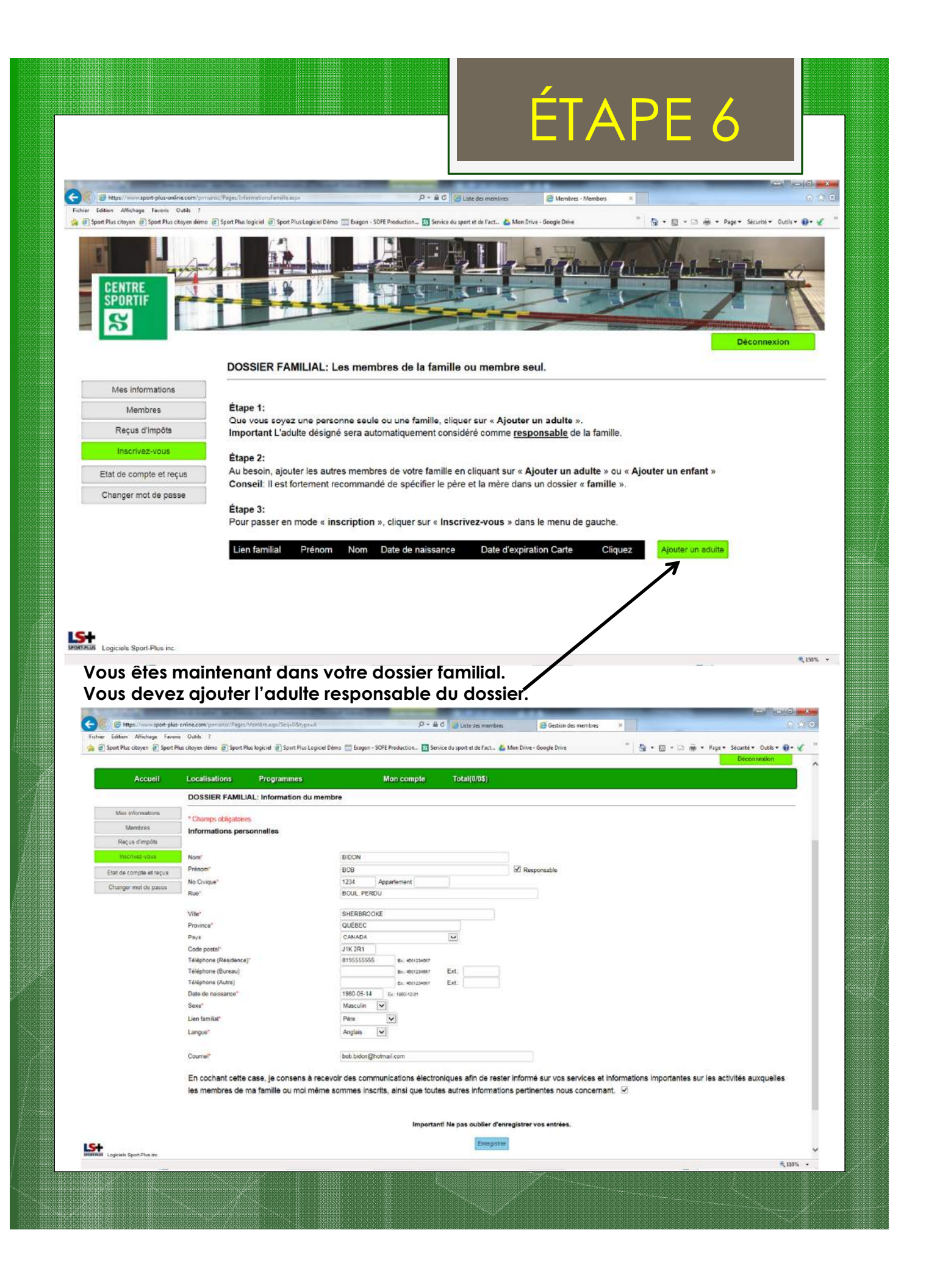

|                                               |                                                                                                    |                       |                         |                                  | ÉT                                                                                                    | AP                            | РЕ 7                                    |            |  |
|-----------------------------------------------|----------------------------------------------------------------------------------------------------|-----------------------|-------------------------|----------------------------------|----------------------------------------------------------------------------------------------------|-------------------------------|-----------------------------------------|------------|--|
| A                                             |                                                                                                    | and the second second |                         | 0.04                             |                                                                                                    |                               |                                         |            |  |
| Fichier Edition Affichage Favoris Outils ?    | nuoria adari pupumaposina sunga                                                                                                    | асря                  |                         | D · HO Sport-plut-online         | Lcom 😂 Memb                                                                                                    | res - Members 🛪               |                                         | WARE A     |  |
| Sport Plus citoyen @) Sport Plus citoyen demo | Sport Paul logicel      Sport                                                                                                    | Plus Logicel Démo     | Expon - SOTE Production | In Service du sport et de l'act  | Men Drive - Google Drive<br>Control - Google Drive<br>Control - Google Drive<br>Control - Google Drive<br>Control - Google Drive<br>Control - Google Drive<br>Control - Google Drive<br>Control - Control - Control - Control - Control<br>- Control - Control - |                               | A + A + A A A A A A A A A A A A A A A A | inexion    |  |
| Accueil                                       | Localisations                                                                                                    | Progr                 | ammes                   | м                                | on compte                                                                                                    | Totai(0/0\$)                  | li.                                     |            |  |
|                                               | DOSSIER FA                                                                                                    | MILIAL: Les           | s membres de            | <mark>la f</mark> amille ou memi | ore seul.                                                                                                    |                               |                                         |            |  |
| Mes informations                              |                                                                                                    |                       |                         |                                  |                                                                                                    |                               |                                         |            |  |
| Membres                                       | Étape 1:                                                                                                    |                       |                         |                                  |                                                                                                    |                               |                                         |            |  |
| Reçus d'impôts                                | Que vous soyez une personne seule ou une famille, cliquer sur « Ajouter un adulte ».<br>Important L'adulte désigné sera automatiquement considéré comme responsable de la famille. |                       |                         |                                  |                                                                                                    |                               |                                         |            |  |
| Inscrivez-vous                                | Étana 2:                                                                                                    |                       |                         |                                  |                                                                                                    |                               |                                         |            |  |
| Etat de compte et reçus                       | Au besoin, ajou                                                                                                    | iter les autres       | membres de vot          | re famille en cliquant s         | ur « Ajouter un                                                                                                    | adulte » ou « Ajo             | uter un enfant »                        |            |  |
| Changer mot de passe                          | Étape 3:<br>Pour passer er                                                                                                    | mode « insc           | ription », cliquer      | sur « Inscrivez-vous             | » dans in dossie                                                                                                    | er « familie ».<br>de gauche. |                                         |            |  |
|                                               | Lien familial                                                                                                    | Prénom                | Nom                     | Date de<br>naissance             | Date<br>d'expiration<br>Carte                                                                                                    | Cliquez                       | Ajouter un adulte                       |            |  |
|                                               | Client(e)                                                                                                    | BOB                   | BIDON                   | 1980-05-14                       | 2024-05-19                                                                                                    | Afficher /<br>Modifier        | Ajouter un enfant                       |            |  |
| ROMERUM Logiciels Sport-Plus inc.             | ς.                                                                                                    |                       |                         |                                  |                                                                                                    | * *                           | .//                                     | ~          |  |
| Si vous souhaite:<br>n'avez qu'à ajou         | z ajouter u<br>uter un ad                                                                                                    | un mer<br>ulte ou     | nbre à v<br>vun enfo    | otre famille<br>ınt à l'aide     | e pour l'i<br>des bou                                                                                                    | nscrire à<br>itons prév       | une activité,<br>vus à cet effe         | vous<br>t. |  |

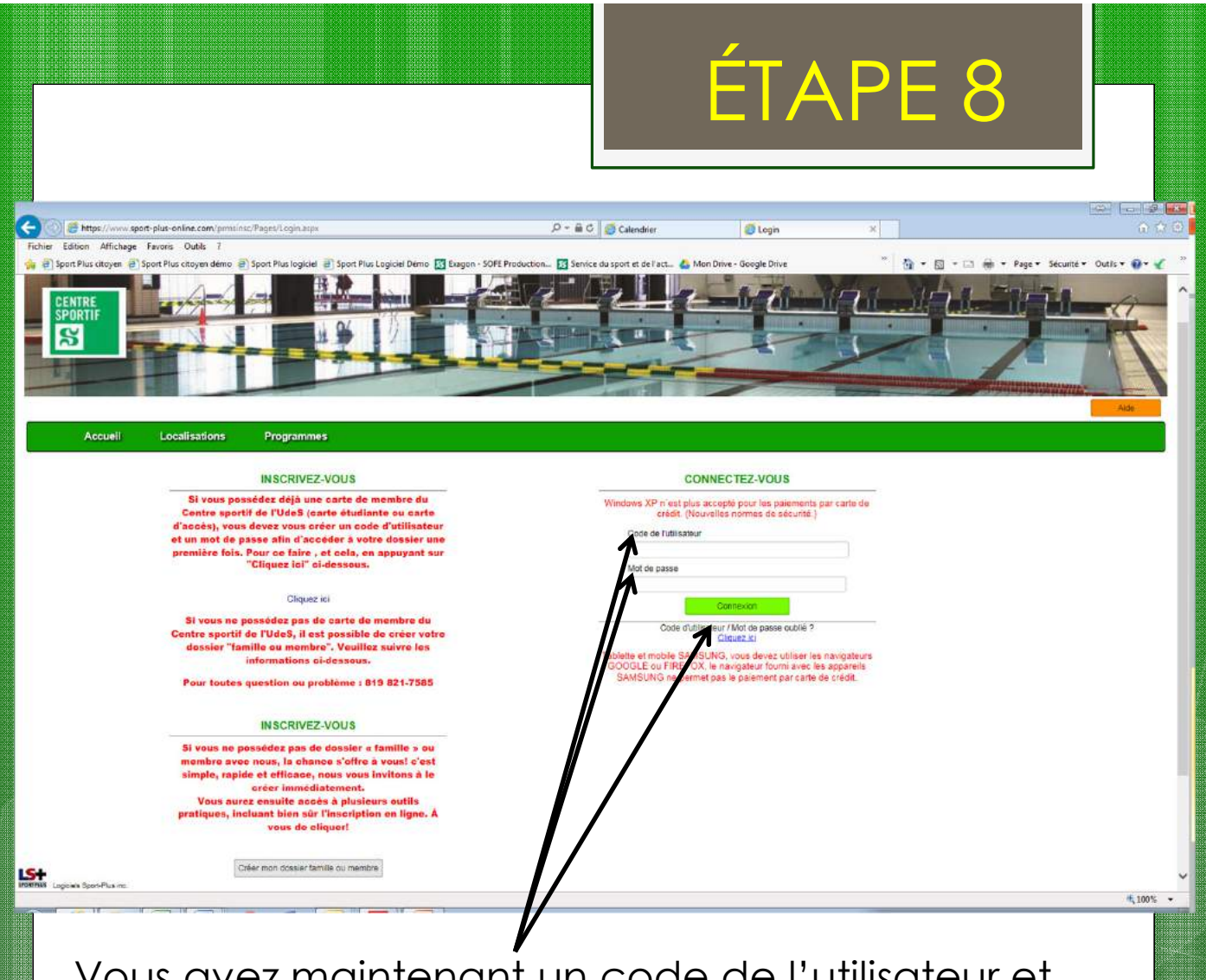

Vous avez maintenant un code de l'utilisateur et un mot de passe pour vous connecter en tout temps au portail d'inscriptions en ligne.